## Online Claiming Guide

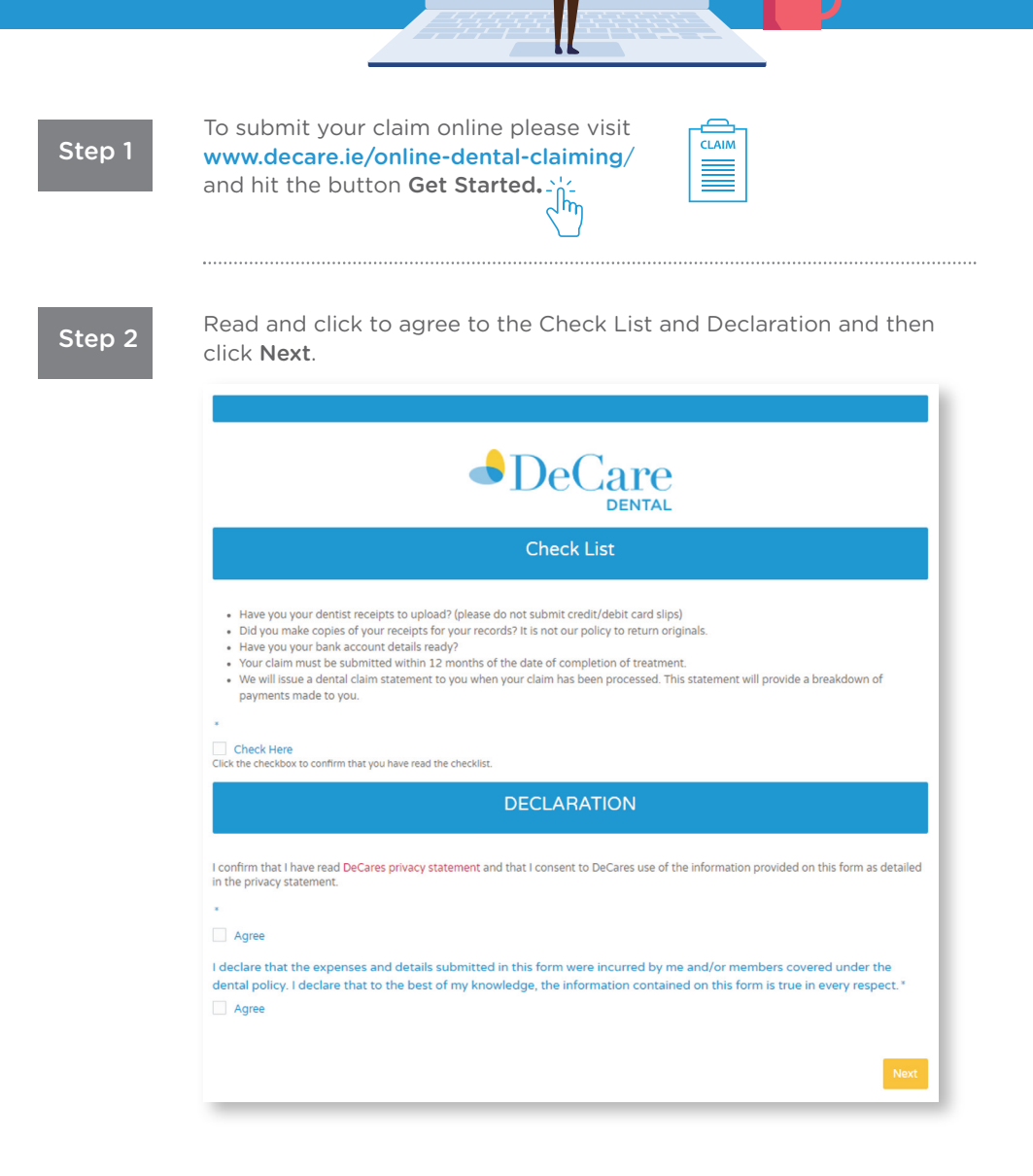

DeCare

Step 3

Enter the policyholder details and patient details. Your policy number can be found by logging on to your member area or by contacting customer service on 094 937 8608.

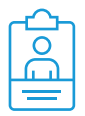

| ental Policy Number*                    | Policyholder Name *                                                                                                    |  |  |
|-----------------------------------------|----------------------------------------------------------------------------------------------------|--|--|
|                                         | First Name Last Name                                                                                                    |  |  |
| blicyholder Date of Birth *             | Policyholder Email Address *                                                                                                    |  |  |
| • • • • •                               | By providing your email address, you agree to receive updates in relation to<br>your claim and information in relation to your existing dental products or<br>services. |  |  |
| atient Name *                           | Patient Date of Birth*                                                                                                    |  |  |
| st Name Last Name                       | • • • =                                                                                                    |  |  |
| olicyholder Postal Address 01*          | Policyholder Postal Address 02                                                                                                    |  |  |
| blicyholder Postal Address Town / City* | Policyholder Postal Address County                                                                                                    |  |  |
|                                         | Antrim                                                                                                    |  |  |
| blicyholder Postal Code (EirCode)       | Policyholder Mobile Contact Number                                                                                                    |  |  |
|                                         | By providing your mobile number, you agree to receive updates in relation to<br>your claim and information in relation to your existing dehtal products or<br>services. |  |  |
|                                         |                                                                                                    |  |  |

Step 4

If this is your first time submitting a claim, please enter your bank details. If you submitted your bank details in a previous claim you can skip this section by selecting **Next**.

| You must provide y<br>your bank account. | ur Bank Account Details (IBAN & BIC) the first time that you make a claim, so that we can send your payment dire<br>If incorrect or no bank account details are provided, payment will be issued by cheque. |
|------------------------------------------|----------------------------------------------------------------------------------------------------|
| Policyholder IBA                         | 1                                                                                                    |
| L                                        |                                                                                                    |
| Policyholder BIC                         |                                                                                                    |
|                                          |                                                                                                    |

Step 5

Enter your Dentist Name, Dental Practice Name and Address here. Select **Next** to continue.

| First Name | Last Name |  |
|------------|-----------|--|
|            |           |  |
|            |           |  |

Step 6

Upload your dental receipts here. Please note all receipts must be itemised. Then select **Submit Dental Claim** to send your claim to be processed. If you do not have an itemised receipt please see Step 7.

| € |   |
|---|---|
|   |   |
|   | כ |

| ou must attach a receipt fo<br>your dentist provides ALL<br>any further information al                                                                                                    | s the total amount that you area                                                                                                    |                                                                                           |                                                                                                    |                                                                                                    |
|----------------------------------------------------------------------------------------------------|----------------------------------------------------------------------------------------------------|-------------------------------------------------------------------------------------------|----------------------------------------------------------------------------------------------------|----------------------------------------------------------------------------------------------------|
| your dentist provides ALL<br>any further information al                                                                                                    | i the total amount that you are                                                                                                    | claiming.                                                                                 |                                                                                                    |                                                                                                    |
|                                                                                                    | of the required information ( <i>Ite</i> pout your treatment.                                                                                        | mised Receipt) on the receipt and y                                                       | ou upload this receipt you will not need to fill                                                                                                    |                                                                                                    |
| that is an itemised receipt?                                                                                                    |                                                                                                    |                                                                                           |                                                                                                    |                                                                                                    |
| itemised receipt will cont                                                                                                    | ain the following information:                                                                                                    |                                                                                           |                                                                                                    |                                                                                                    |
| Tooth Number (& Surfa<br>Bridge, Implant Crown:<br>Quadrant for Periodon<br>Date of Service     € Fee for each treatme<br>the image below of what                                                                                                    | ice) for Sealants, Fillings, Crowr<br>s, Emergency Treatment<br>tal Treatment<br>nt<br>t an itemised receipt should loc                              | n, Repair Crown, Stainless Steel Crov                                                     | vn, Root Canal Pulpotomy, Extractions,                                                                                                    |                                                                                                    |
| Riverwalk Dental                                                                                                    | Riverwalk Dental                                                                                                    |                                                                                           |                                                                                                    |                                                                                                    |
| RECEIPT                                                                                                    | RECEIPT                                                                                                    |                                                                                           |                                                                                                    |                                                                                                    |
| Checkup €40<br>Scale + Polish €60                                                                                                    | UR4-DO<br>€100                                                                                                    |                                                                                           |                                                                                                    |                                                                                                    |
| THANK YOU                                                                                                    | THANK YOU                                                                                                    |                                                                                           |                                                                                                    |                                                                                                    |
| In section E with the full of the section E with the full of the section E with the full of the section E with the full of the section E with the section E with the | e gealing of your treatment.<br>etials of your treatment.<br>etials card slips.<br>e treatment information require<br>processing your claim or to no | no oppose min receipt and<br>ed on the itemised receipt,<br>payment of your claim.<br>we7 | Attach a File 1*<br>Counse file Armone file The File CN<br>Drog dental Research files here, or browne<br>Attach a File 2<br>Orogenetic Cetty files here, or browne<br>Attach a File 3<br>Counse file Research file here, or browne<br>Attach a File 4<br>Counse file Research file here, or browne<br>Attach a File 4<br>Counse file Research file here, or browne<br>Attach a File 4<br>Counse file Research file here, or browne<br>Drog dental recepts files here, or browne | osen<br>to attach files<br>osen<br>to attach files<br>osen<br>to attach files<br>osen<br>to attach files |
| 15                                                                                                    |                                                                                                    | 0                                                                                         |                                                                                                    |                                                                                                    |

Step 7

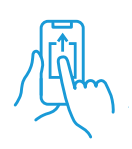

If you don't have an itemised receipt select **No** in the drop-down in Step 6. Upload a copy of your receipt and fill in the details in the drop-down boxes provided, including tooth number, date of service & fee. Then select **Submit Dental Claim** to send your claim to be processed.

| reatment 1 | Tooth/Surface/Quad 1 | Date of Service 1                                                                                                    | Fee 1 |
|------------|----------------------|----------------------------------------------------------------------------------------------------|-------|
|            | \$                   | <ul> <li></li> <li></li></ul>                                                                                                    | €     |
| reatment 2 | Tooth/Surface/Quad 2 | Date of Service 2                                                                                                    | Fee 2 |
|            | \$                   | <ul> <li></li> <li></li> &lt;</ul> | €     |
| reatment 3 | Tooth/Surface/Quad 3 | Date of Service 3                                                                                                    | Fee 3 |
|            | \$                   | <ul> <li></li> <li></li></ul>                                                                                                    | ¢     |
| reatment 4 | Tooth/Surface/Quad 4 | Date of Service 4                                                                                                    | Fee 4 |
|            | \$                   | <ul> <li> <ul> <li> <ul> <li> <li> <ul> <li> <li> <ul> <li> <li> <ul> <li> </li></ul> </li> </li></ul> </li> </li></ul> </li> </li></ul></li></ul></li></ul>                                                                                                    | €     |
| reatment 5 | Tooth/Surface/Quad 5 | Date of Service 5                                                                                                    | Fee 5 |
|            | \$                   | • • • =                                                                                                    | €     |

Please note your claim cannot be processed if it does not have one of the following:

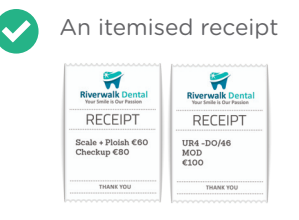

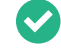

Section E treatment details filled in, including tooth number and surfaces where applicable.

## Dental Insurance from the Dental Experts

## decare.ie

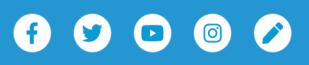

DeCare Dental Insurance Ireland DAC trading as DeCare, DeCare Dental & DeCare Vision is regulated by the Central Bank of Ireland.

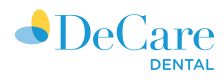